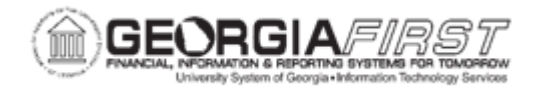

## KK.020.007 - MASS DELETE BUDGETS

| Purpose                      | <ul> <li>To mass delete Commitment Control journals.</li> <li>To search for Commitment Control Budget Journals containing specific ChartField Values.</li> </ul>                                                          |
|------------------------------|----------------------------------------------------------------------------------------------------|
| Description                  | This topic demonstrates how to delete previously created budget<br>journals. This functionality can be used to delete a single budget<br>journal or a range of budget journals containing specified<br>ChartField values. |
| Security Role                | BOR_KK_PROCESSES                                                                                                    |
| Dependencies/<br>Constraints | <ul> <li>Only transactions not posted to control ledgers can be deleted</li> <li>When a budget is deleted, the system assumes a mistake was made. Therefore, the system makes no audit trail of the deletion.</li> </ul>  |
| Additional<br>Information    | None                                                                                                    |

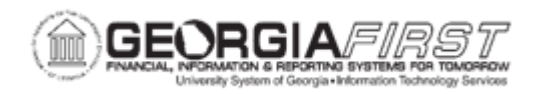

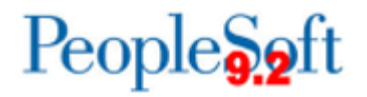

## **Procedure**

Below are instructions on how to mass delete previously created budget journals.

| Step | Action                                                                                                    |
|------|----------------------------------------------------------------------------------------------------|
| 1.   | Click the NavBar icon.                                                                                                    |
| 2.   | Click the Menu icon.                                                                                                    |
| 3.   | Click the Commitment Control link.                                                                                                    |
| 4.   | Click the Budget Journals link.                                                                                                    |
| 5.   | Click the <b>Mass Delete Budget Journals</b> link. The system navigates to the Mass Delete Commitment Control Budget Journals page.                                                                                                    |
| 6.   | Verify the system defaults the <b>Business Unit</b> based on the user preferences.<br>Enter or search for a Ledger Group in the <b>Ledger Group</b> field.                                                                                                    |
| 7.   | Click the <b>ChartField Name</b> drop-down menu. All ChartFields within the ledger group selected display.                                                                                                    |
| 8.   | Select a ChartField Name.                                                                                                    |
| 9.   | Enter or search for a ChartField Value in the ChartField Value field.                                                                                                    |
| 10.  | Click the <b>Search</b> button. The system returns results based on the criteria selected above.                                                                                                    |
| 11.  | Click the <b>Process</b> checkbox.                                                                                                    |
| 12.  | Review the results and the Budget Header Status to determine which budget<br>journals can be deleted. Budget journals can be deleted for a particular Ledger<br>Group either by specific Journal ID, Journal Dates, or journals containing specific<br>ChartField values. Only budget journals with an ' <i>Error</i> ' status or ' <i>Not Posted</i> ' can<br>be deleted from the database. |
|      | <b>Note</b> : Posted Budget Journals have to be unposted for their impact to be removed.                                                                                                    |
| 13.  | Click the <b>Delete</b> link.                                                                                                    |
| 14.  | Click the <b>OK</b> button.                                                                                                    |
|      | <b>Note:</b> Unlike the Unpost process, the Budget Journal Mass Delete process completely removes transactions from the database.                                                                                                    |